# **HOCKEY CANADA REGISTRY (HCR) 3.0:**

How to create an account

Welcome to the new Hockey Canada Registry (HCR) 3.0!

This new platform has eliminated the need for an *eHockey account*. Moving forward, this will be your one-stop shop for everything hockey!

Before you get started with **HCR 3.0**, you will need to do is *create a new account*. We have created this guide to help walk you through the process.

#### Step 1:

The first thing you will need to do is go to the <u>HCR 3.0 website</u> at the link below.

Hockey Canada Registry 3.0 website link: <u>https://register.hockeycanada.ca/home</u>

#### Step 2:

Next, you will need to click LOGIN in the top right corner (see the blue arrow below).

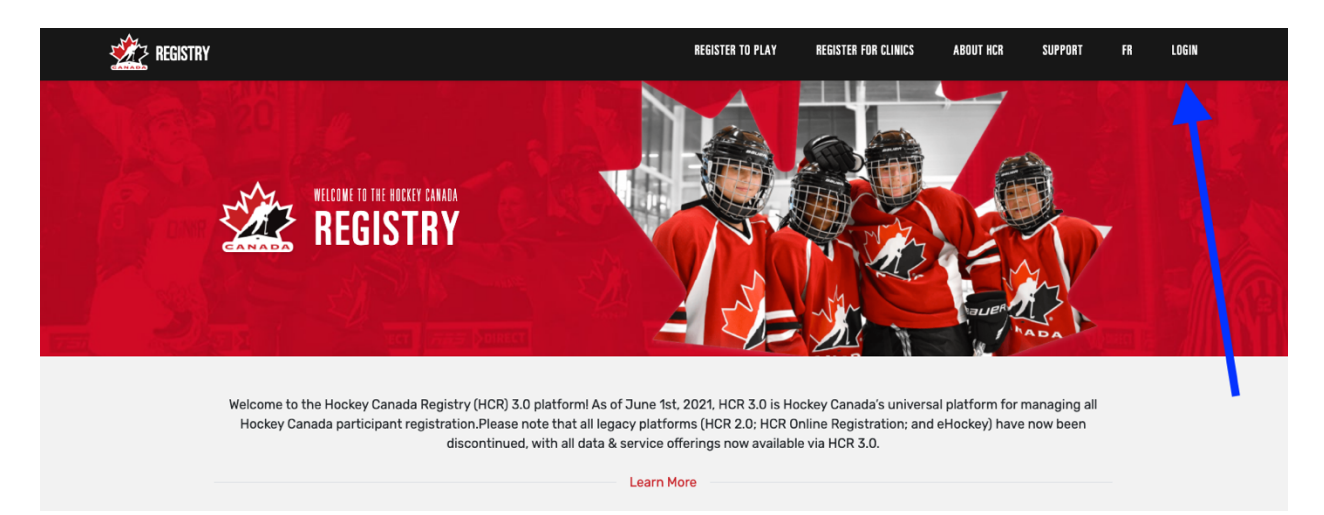

#### Step 3:

To create a new account, click on the **Sign up** link (see the <u>blue arrow</u> below). This will allow you to begin the registration process.

**Please note:** If you had an account within the old **HCR** or with **eHockey**, that account is no longer valid. You **must** create a new profile.

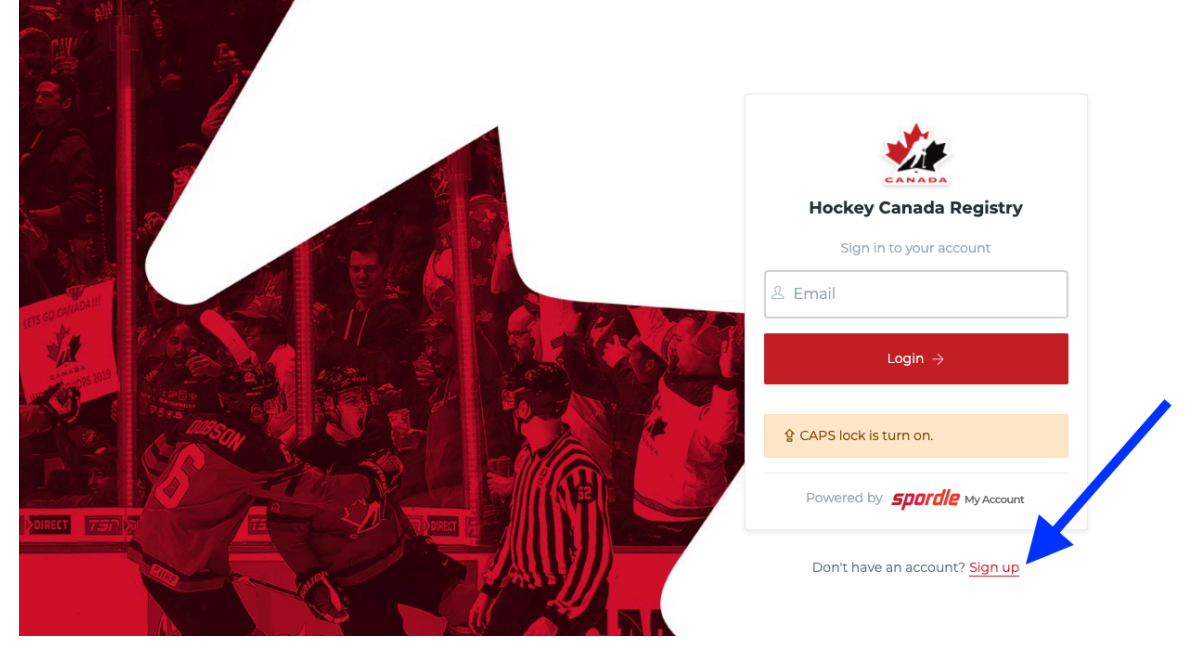

### Step 4:

Enter a valid email address (your username) in the blank space below, and then click **Next** (see the blue arrow below).

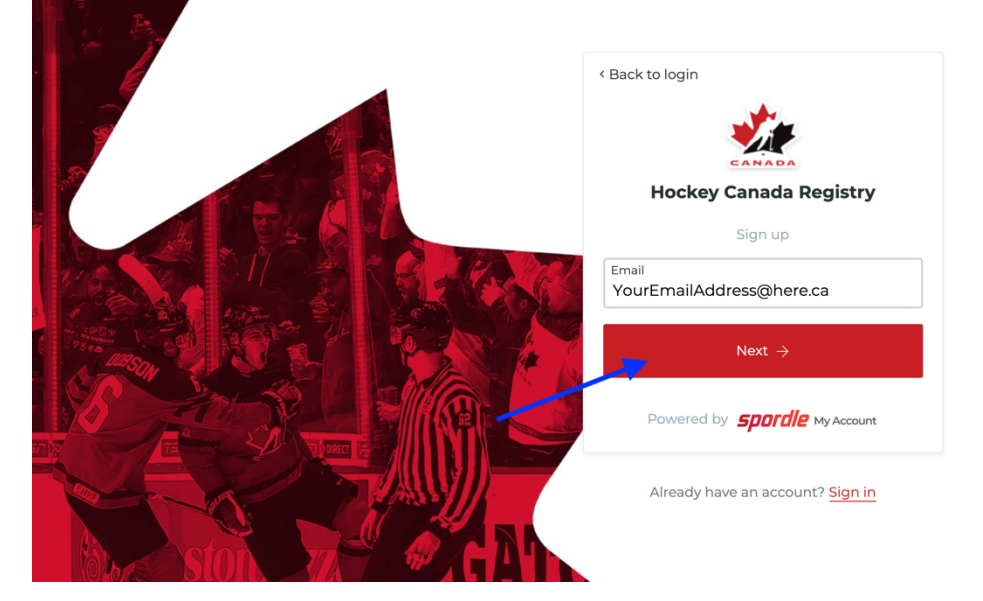

### Step 5:

Next, you will need to enter your *first name* and *last name* into the required fields.

Then you will need to create and confirm your new password.

Please note: Your new password will require the following:

- Must be at least 8 characters
- Must have 1 number
- Must have 1 uppercase letter
- Must have 1 lowercase letter
- Must have 1 special character

Once you have entered all of the required information, click **Sign up** (see the blue arrow below).

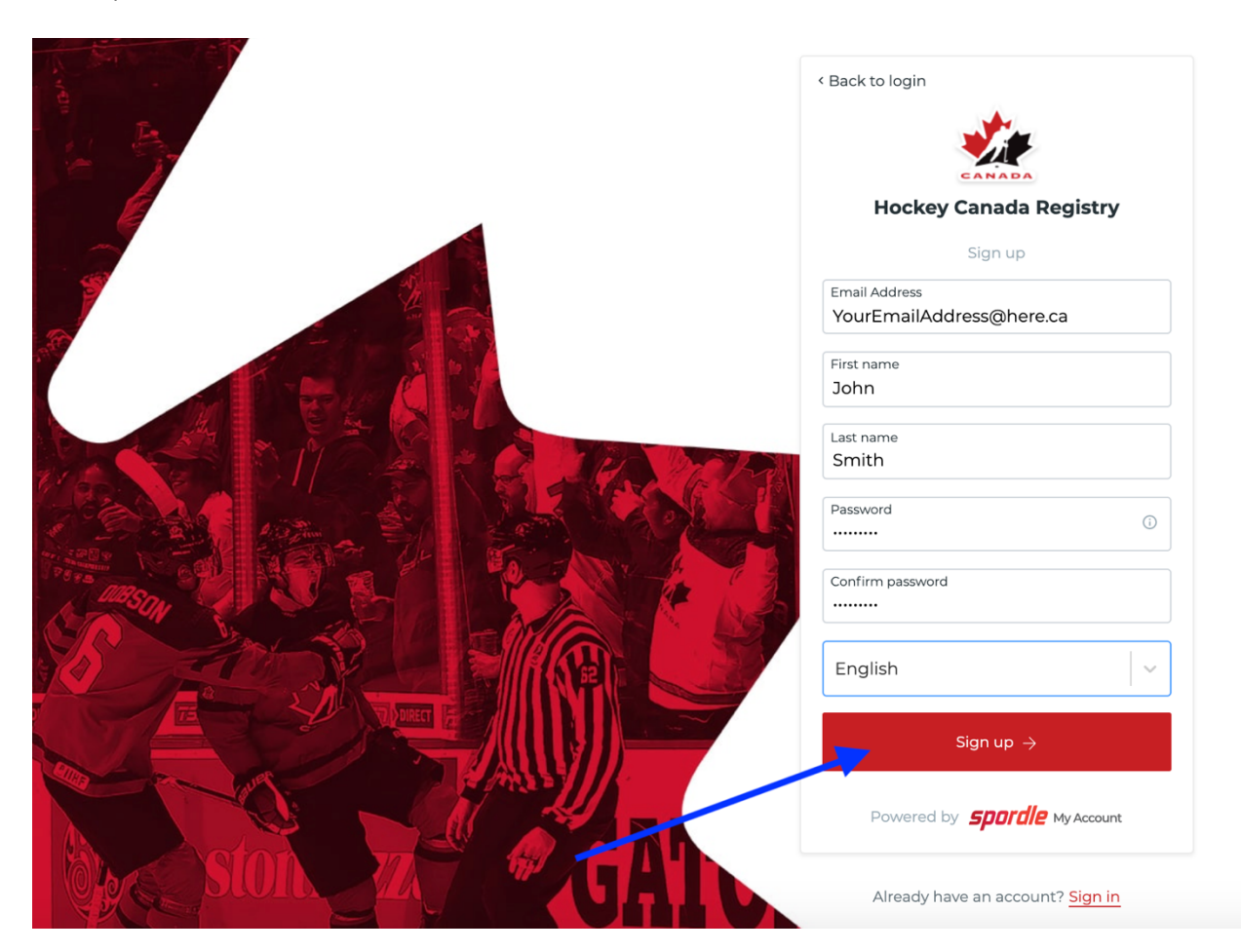

#### Step 6:

After you have completed the previous step, you will receive a **verification code** via email (to the email address you signed up with).

This email may be directed to your *junk mail* so it is important to check both your **inbox** and **junk mail** (or **spam**) folders.

Enter the **verification code** in the required fields then click **Verify** (see the blue arrow below).

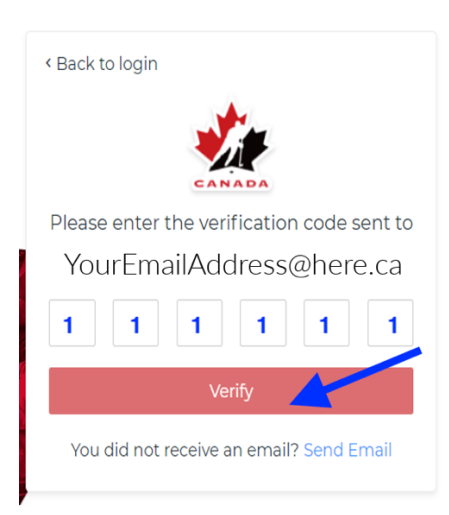

### Step 7:

After you have entered your **verification code**, you will be required to re-enter your **password** and click **Login** (see the blue arrow below).

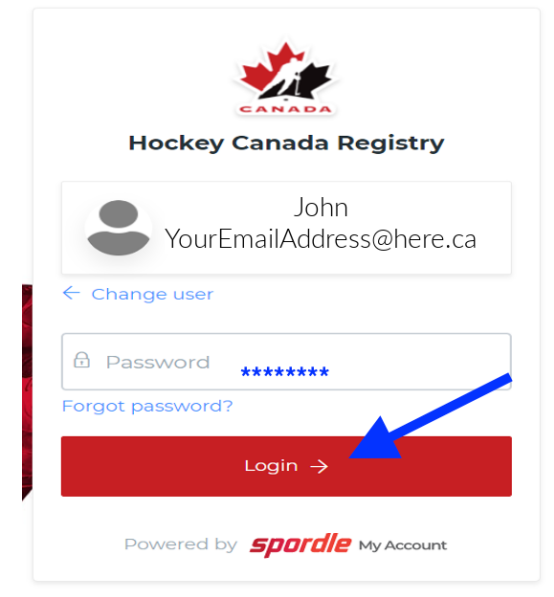

#### Step 8:

Next, you will be brought to the **Hockey Canada terms and conditions** – please read and then click **I agree** (see the blue arrow below).

| Hockey Canada Registry                                                                                                    |
|----------------------------------------------------------------------------------------------------|
| Terms and conditions                                                                                                    |
| Please read and accept the following terms and conditions of use before proceeding.                                                                                                    |
| Spordle Terms of Use                                                                                                    |
| Image: Description of the second second s |
| Decline & exit                                                                                                    |
| Powered by <b>Spordle My Account</b>                                                                                                    |

### Step 9:

After clicking **I agree**, you will be directed back to the **Hockey Canada Registry 3.0** homepage.

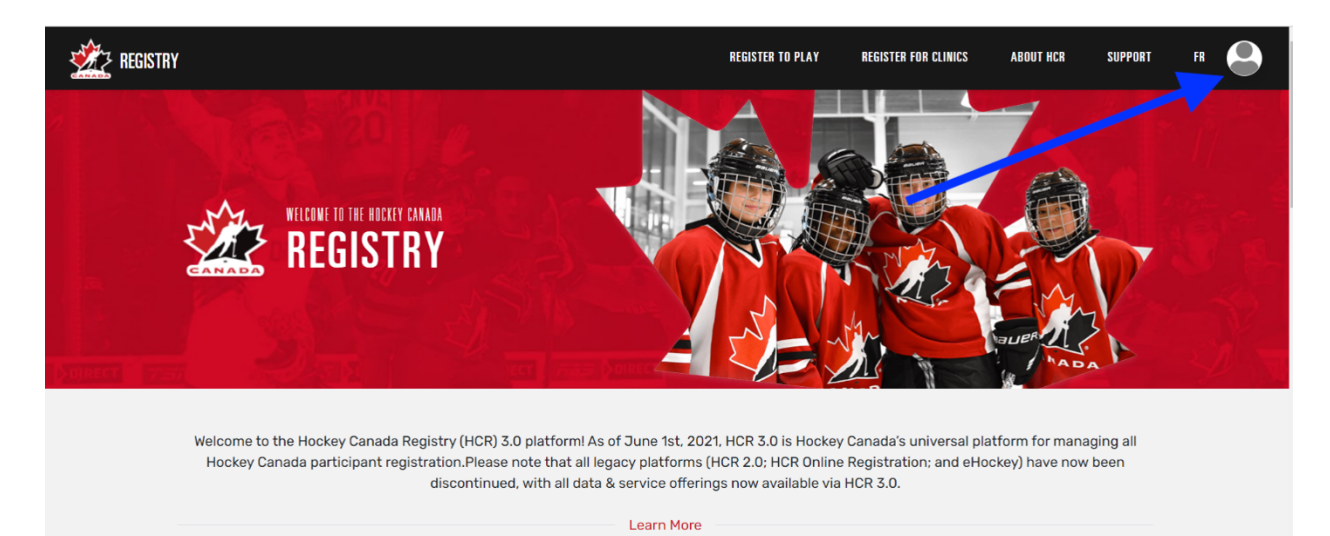

Next, please click on the circle in the top right corner (see the blue arrow below).

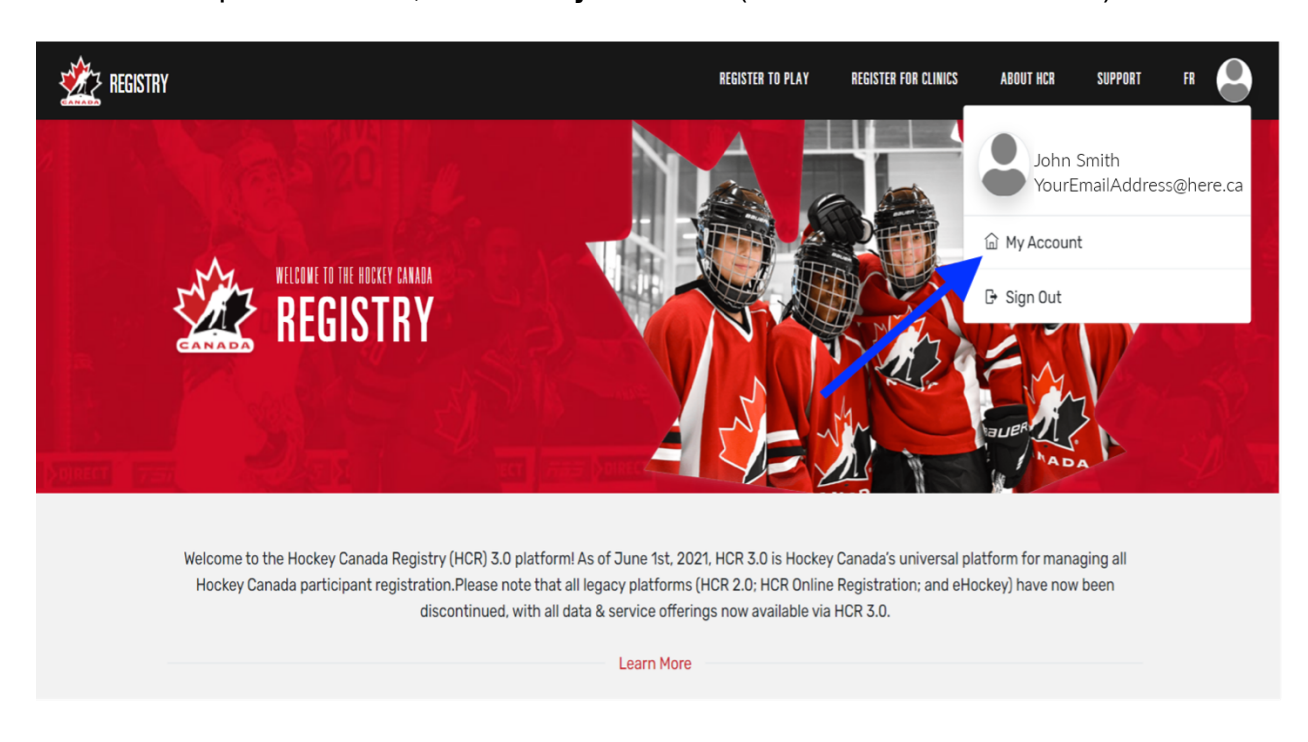

From the drop-down menu, click on My Account (see the blue arrow below).

#### Step 10:

Next, you will be directed to your **HCR 3.0 Dashboard**. The dashboard will give you several options.

One of the most *important first steps* is to **link** your old HCR participant account.

Much like your old **eHockey** account, you will need to **link yourself (your old HCR participant number)** to your new **HCR 3.0** account. To do this, click on the blue **Link a member** link (see the blue arrow below).

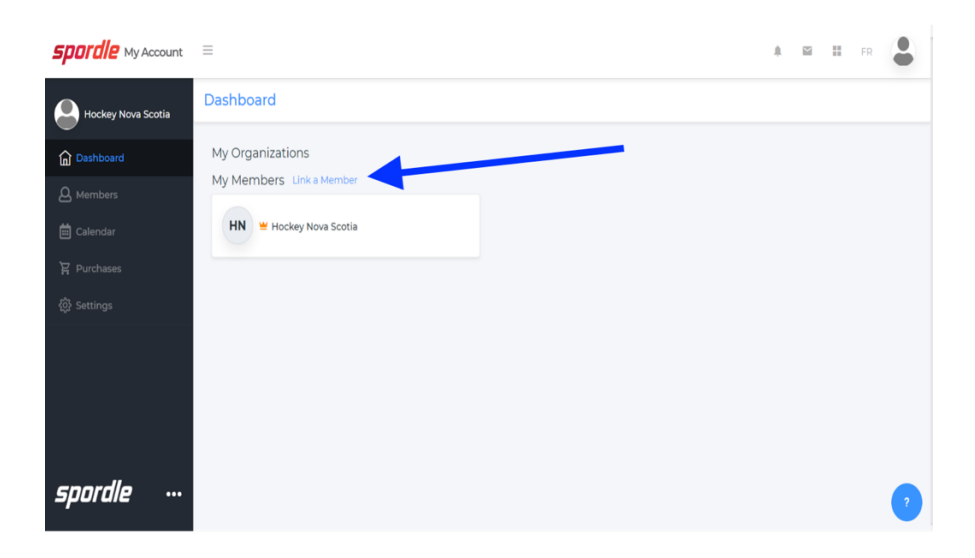

Search for your account by entering your **first name**, **last name**, and **date of birth** (or, if you know your **HCR number**, you can enter that) and click**Search** (see the blue arrow below).

| Link a member     |             | ×      |
|-------------------|-------------|--------|
| Seach a member in | HCR         |        |
| First Name *      | Last Name * |        |
| John              | Smith       |        |
| Date of Birth *   |             |        |
| 1980-02-29        |             |        |
|                   | or          |        |
| HCR Number        |             |        |
| ex: 4563485965    |             |        |
|                   |             |        |
| _                 | Search      | Cancel |

This search will bring up any existing profiles in that name. This will also include the person's HCR number.

Confirm that the member you have found is the member you were looking for. When you have found the right profile, click **Link this member** (see the blue arrow below).

| Link a member                             | ×                    |
|-------------------------------------------|----------------------|
| Seach a member in HCR                     | !                    |
| First Name *                              | Last Name *          |
| JOHN                                      | SMITH                |
| Date of Birth *                           |                      |
| 1980-02-29                                |                      |
|                                           | or                   |
| HCR Number                                |                      |
| ex: 4563485965                            |                      |
| Existing profiles                         |                      |
| КО JOHN SMITH (41 yrs<br>HCR#150000000000 | S.) Link this member |
|                                           | Search Cancel        |

After you have found the member that you would like to link to your account, you will need to select what **relation** you are to the member.

To do this, click the **Relation** drop-down menu (see the first blue arrow below). To link yourself to your account in the list of options, you will need to select **Self** and then click **Link** (see the second blue arrow below).

| Link a member                                     | ×    |
|---------------------------------------------------|------|
| JS JOHN SMITH<br>February 29, 1980 (41 yrs)       |      |
| You are about to link this member to your account |      |
| Relation *                                        |      |
| Select                                            |      |
|                                                   |      |
| Previous                                          | Link |

### Step 11:

Now that you have successfully linked yourself to your new **HCR 3.0** account, you should get familiar with the rest of the **HCR 3.0 Dashboard**.

Below, we will quickly walk you through some of the following **Dashboard** areas to give you a better idea of what they are used for:

- Members
- Schedule
- Registrations
- Qualifications
- Calendar
- Purchases
- Settings

#### **Members**

The **Members** section is where you can view information for the member profiles that are linked to your account.

You can toggle through your linked members by clicking on the circles (see the **HN circle** below to the left of the first blue arrow) or you can add a member by clicking on the blue head and plus sign (to the right of the first blue arrow below).

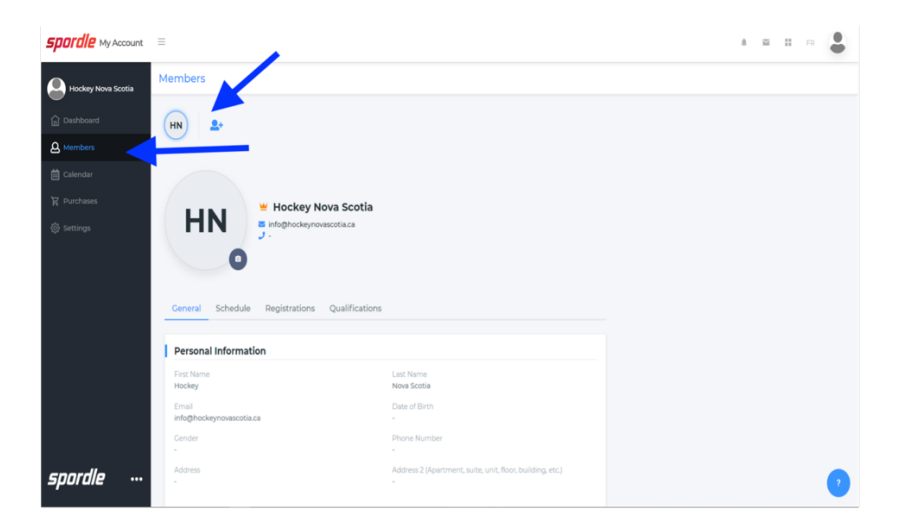

### Schedule

The **Schedule** section is where you can view all of the **scheduled activities** for you and your linked members. This section will also display the **payments** that are scheduled for you and your linked members.

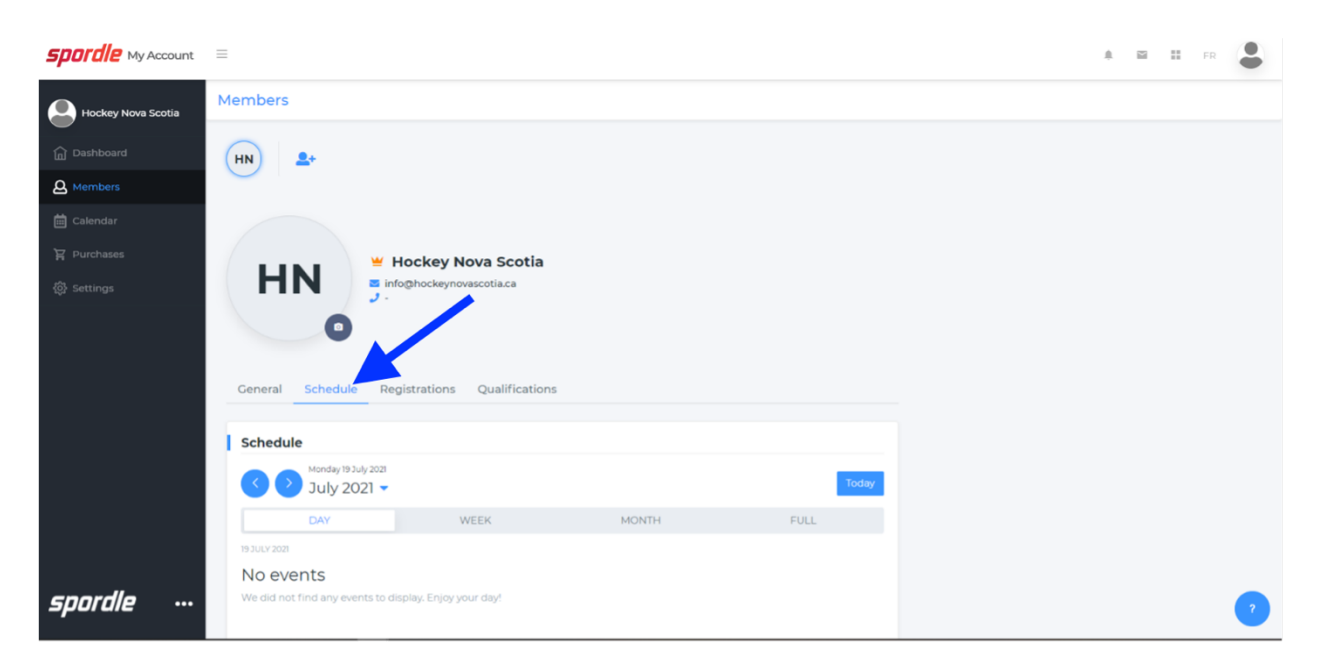

#### Registrations

The **Registrations** is fairly simple and straight-forward: It will display the history of the linked members' **registrations**.

| <b>Spordle</b> My Account | ≡                                                   | 2 | = | FR | • |
|---------------------------|-----------------------------------------------------|---|---|----|---|
| Hockey Nova Scotia        | Members                                             |   |   |    |   |
| Dashboard                 | (HN) 2+                                             |   |   |    |   |
| A Members                 |                                                     |   |   |    |   |
| 🛗 Calendar                |                                                     |   |   |    |   |
| 몇 Purchases               | Hockey Nova Scotia                                  |   |   |    |   |
| 🚯 Settings                | HN info@hockeynovascotia.ca                         |   |   |    |   |
|                           |                                                     |   |   |    |   |
|                           | Ceneral Schedule Registrations Qualifications       |   |   |    |   |
|                           | No registrations                                    |   |   |    |   |
|                           | No registrations were found for Hockey Nova Scotia. |   |   |    |   |
|                           |                                                     |   |   |    |   |
|                           |                                                     |   |   |    |   |
|                           |                                                     |   |   |    |   |
|                           |                                                     |   |   |    |   |
| spordle …                 |                                                     |   |   |    | 7 |

### Qualifications

The **Qualifications** tab is where you can find all of your linked members' qualifications. This section would include any **coaching** or **officiating** clinics your linked members have attended.

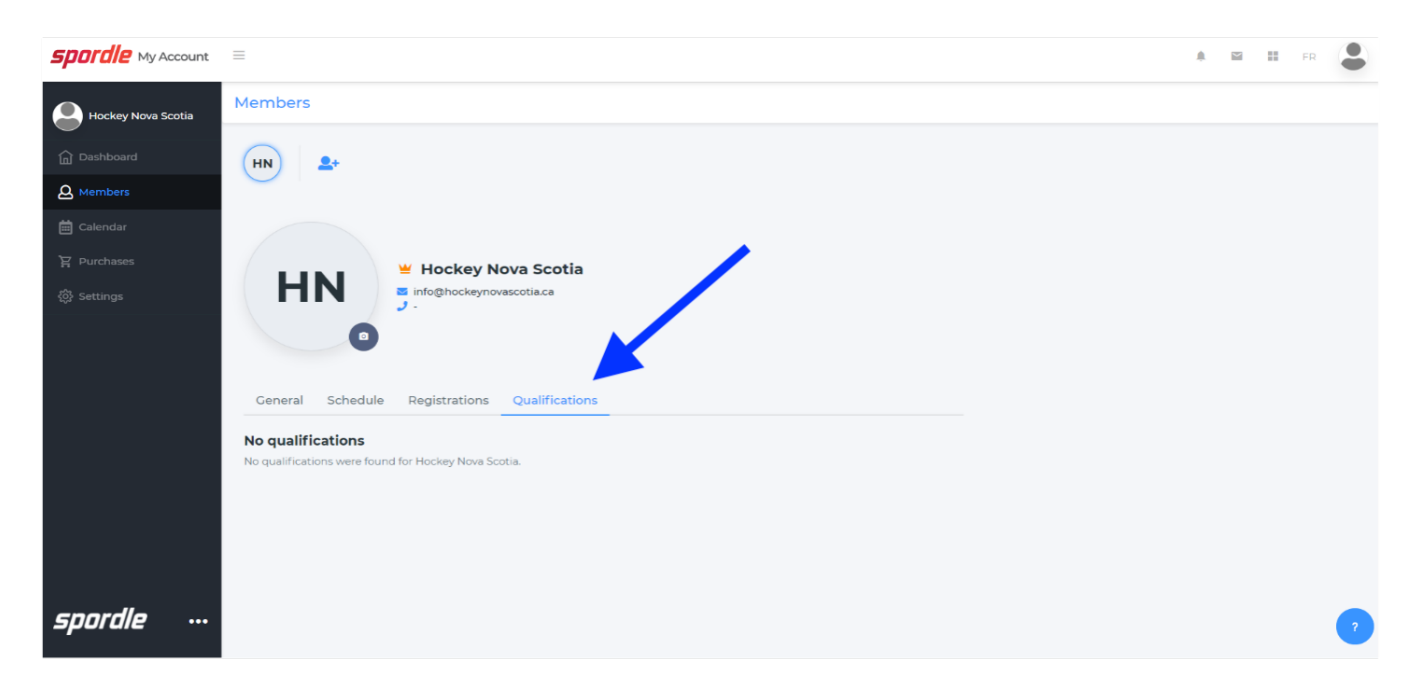

For example, this is what your **Qualifications** section may look like:

| 2010-2011         • Coach         *COACH 2 - COACH LEVEL         • Certified           2008-2009         • Coach         *COACH 1 - INTRO TO COACH         • Certified | Season †↓ | Category 1↓ | Qualification 11          | Status †↓                       |
|----------------------------------------------------------------------------------------------------|-----------|-------------|---------------------------|---------------------------------|
| 2008-2009  • Coach  *COACH 1 - INTRO TO COACH  * Certified                                                                                                    | 2010-2011 | • Coach     | *COACH 2 - COACH LEVEL    | ▲ Certified                     |
|                                                                                                    | 2008-2009 | • Coach     | *COACH 1 - INTRO TO COACH | <ul> <li>★ Certified</li> </ul> |

### Calendar

The **Calendar** section is where you can see all of your linked members' scheduled activities, as well as any payments that are scheduled for you and your linked members. For example, this area will display any officiating or coaching clinics that you are registered for.

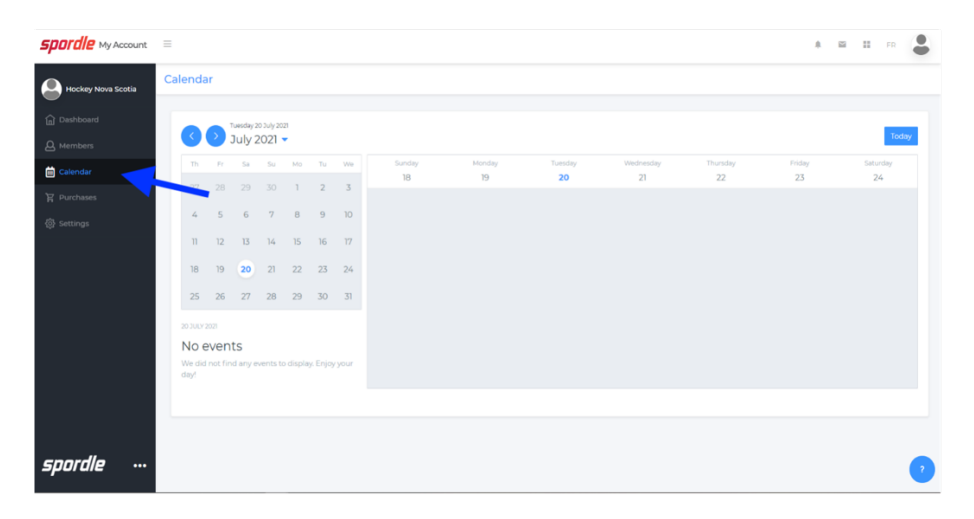

### **Purchases**

The **Purchases** section is where you can view the history of all of your purchases for you and your linked members. For example, this section will display hockey season registrations, clinic registrations, and any items that you purchase.

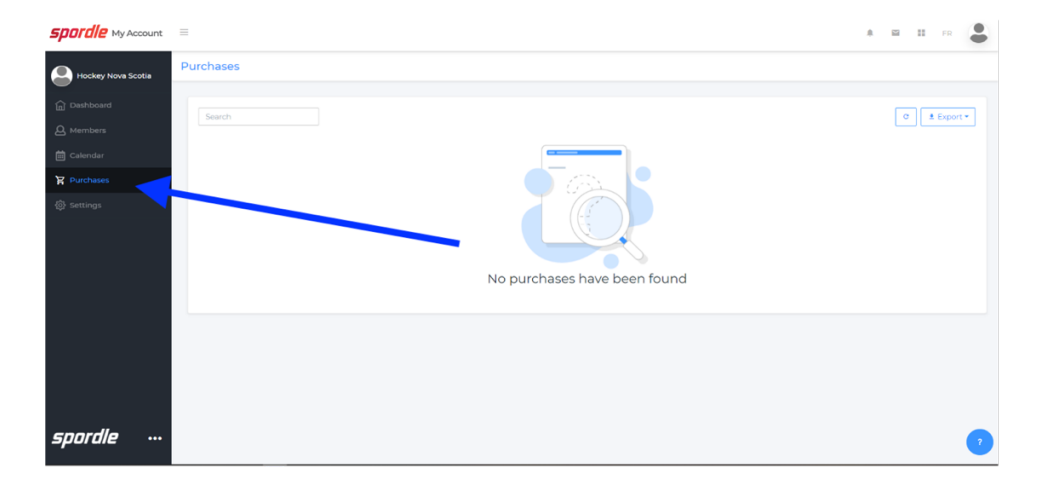

## Settings

The **Settings** section is the area of the **HCR 3.0 Dashboard** that allows you to set up and edit all of your **personal information**. You can edit your information by clicking on each blue **Edit** button.

| <b>Spordle</b> My Account | =                  |                          |   |     | * | M | FI FI |   |
|---------------------------|--------------------|--------------------------|---|-----|---|---|-------|---|
| Hockey Nova Scotia        | Settings           |                          |   |     |   |   |       |   |
| 斺 Dashboard               | Account            |                          |   |     |   |   |       |   |
| A Members                 |                    |                          |   |     |   |   |       |   |
| 🛱 Calendar                | My Account         |                          |   |     |   |   |       |   |
| 몇 Purchases               | Name               | Hockey Nova Scotia       | E | dit |   |   |       |   |
| 🚯 Settings                | Email              | info@hockeynovascotia.ca | E | dit |   |   |       |   |
|                           | Date of Birth      |                          | E | dit |   |   |       |   |
|                           | Under              |                          | E | dit |   |   |       |   |
|                           | Mobile phone       |                          | E | dit |   |   |       |   |
|                           | Preferred Language | English                  |   | dit |   |   |       |   |
|                           | Password           |                          | E | dit |   |   |       |   |
|                           |                    |                          |   |     |   |   |       |   |
|                           |                    |                          |   |     |   |   |       |   |
| spordle …                 |                    |                          |   |     |   |   |       | ? |

## How to Register For a Clinic: HCR 3.0

GET STARTED HERE: https://register.hockeycanada.ca/home

**STEP 1**: Log in to your account by clicking on the *Login* tab in the top right-hand corner.

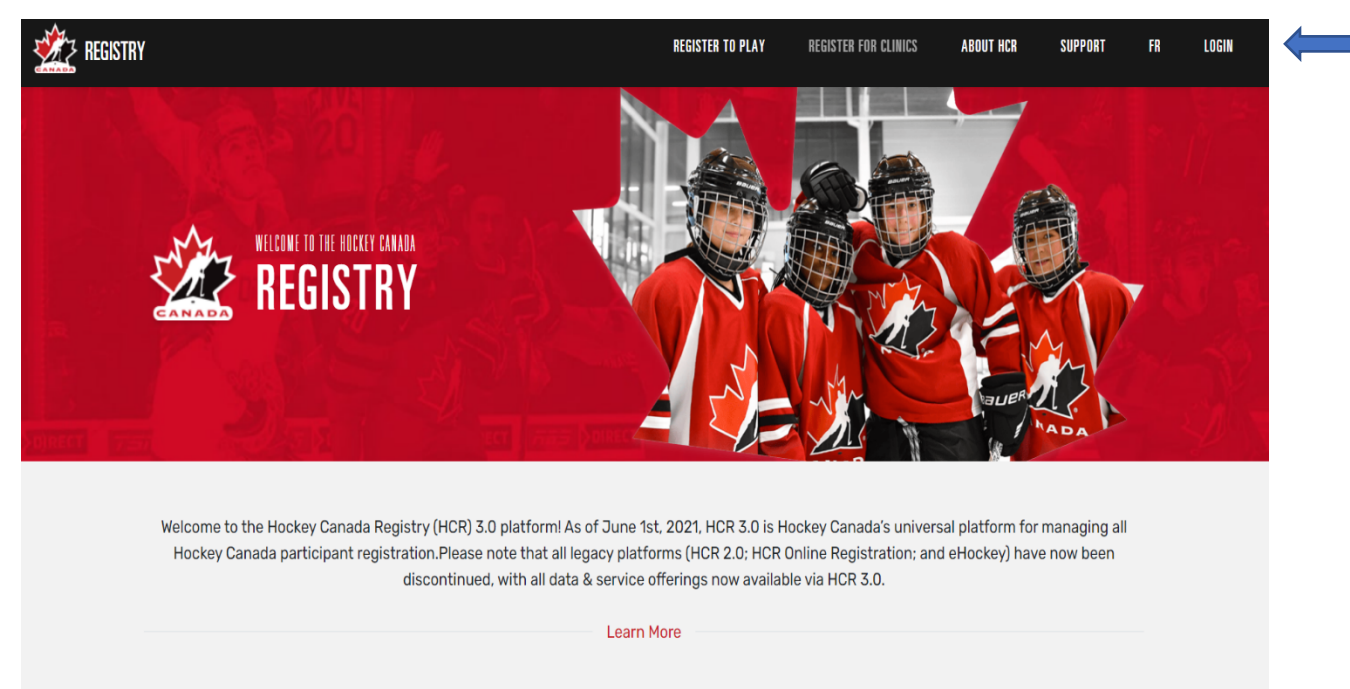

#### STEP 2: Enter your email address.

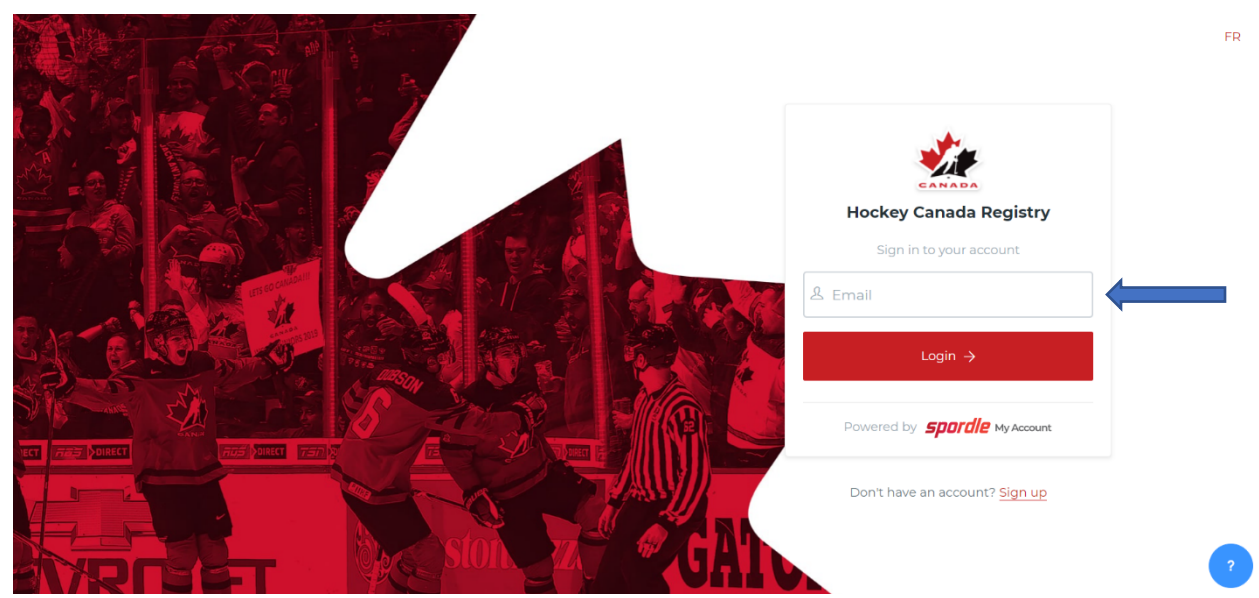

#### STEP 3: Enter your password.

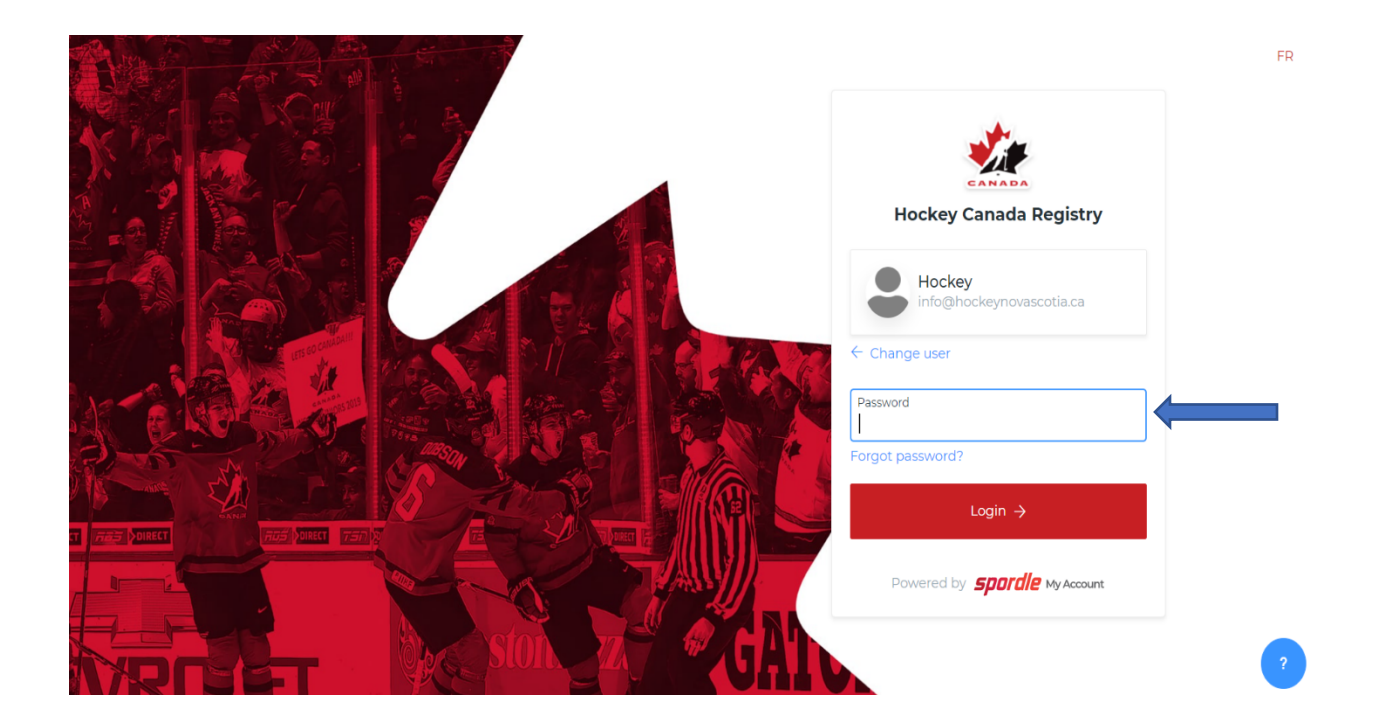

**STEP 4**: Scroll down until you find this image. Then click **Register For Clinics**.

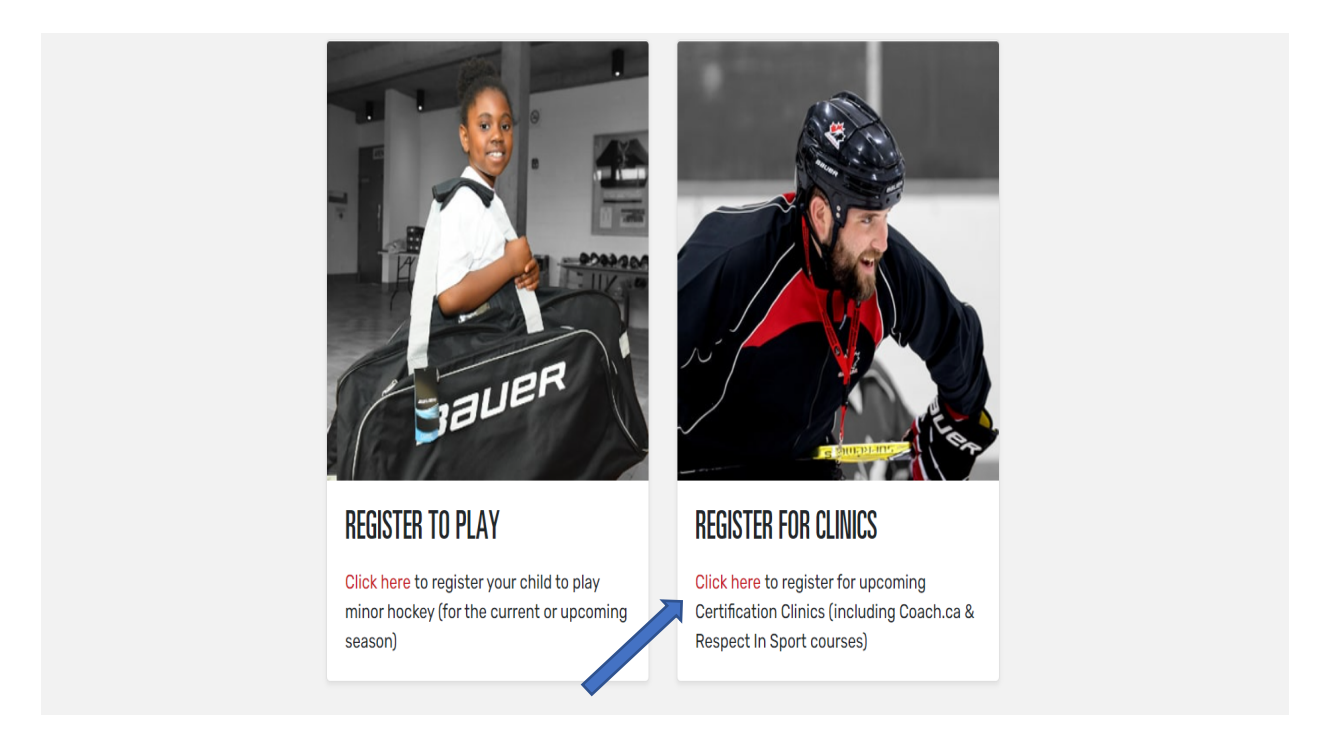

| 2 REGISTRY                                                                                                    | REGISTER TO PLAY REGISTER FOR CLINICS | ABOUT HCR | SUPPORT | FR 🕒 |
|----------------------------------------------------------------------------------------------------|---------------------------------------|-----------|---------|------|
| HOCKEY NOVA SCOTIA                                                                                             | Select an organization                |           | ·       | -1   |
| Categories<br>• Speciality Skills • Instructor<br>• Coach • General • Official<br>• Trainer / Safety<br>Season |                                       |           |         |      |
| 2021-2022                                                                                                    | No results                            |           |         |      |
| Start date                                                                                                    | You can search or use the filters     |           |         |      |
| YYYY-MM-DD                                                                                                    |                                       |           |         |      |
| End date                                                                                                    |                                       |           |         |      |

**STEP 5**: Select the correct branch from the drop-down list: **Hockey Nova Scotia.** 

**STEP 6**: Once you choose **Hockey Nova Scotia**, you will then see a list of clinics that are being offered through that branch. **Please note** the date on each clinic is the date you are able to begin the registration process.

| HUCKEY NOVA SCO                                             |                                                                                          | Select an organization                                                                    | Ň                                                                               |
|-------------------------------------------------------------|------------------------------------------------------------------------------------------|-------------------------------------------------------------------------------------------|---------------------------------------------------------------------------------|
| Categories<br>• Speciality Skills • Instructor              | #2021010607<br>Coach                                                                     | #2021010608<br>General                                                                    | #2021010609<br><b>Trainer / Safety</b>                                          |
| Coach     General     Official     Trainer / Safety         | Date<br>2021-08-25<br>• Online - Recorded/On-Demand<br>Host Organization                 | Date<br>2021-08-25<br>Online - Recorded/On-Demand<br>Host Organization                    | Date<br>2021-08-25<br>Online - Recorded/On-Demand<br>Host Organization          |
| Season 2021-2022                                            | HOCKEY NOVA SCOTIA<br>Qualification<br>*HU - ONLINE Coach 1/Coach 2<br>Level<br>No level | HOCKEY NOVA SCOTIA<br>Qualification<br>*HU - Planning a Safe Return to<br>Hockey<br>Level | HOCKEY NOVA SCOTIA<br>Qualification<br>*HU - ONLINE Safety<br>Level<br>No level |
| Start date                                                  | Open to the public \$0.00                                                                | No level Open to the public \$0.00                                                        | Open to the public \$0.00                                                       |
| End date YYYY-MM-DD                                         | #2021010612<br>Official                                                                  |                                                                                           |                                                                                 |
| Status       Open to the public       Open for registration | Date<br>2021-08-30<br>• Online - Recorded/On-Demand<br>Hest Organization                 |                                                                                           |                                                                                 |

**STEP 7**: To find a particular type of clinic, you can select one of the **Categories** on the left-hand side of the page.

If you click on any of the Category tabs in this section, the clinics in that particular category will appear (**ex:** clicking on **Coach** will provide a list of our HU Online Coach 1/Coach 2, Intro to Coach, and Development 1 clinics).

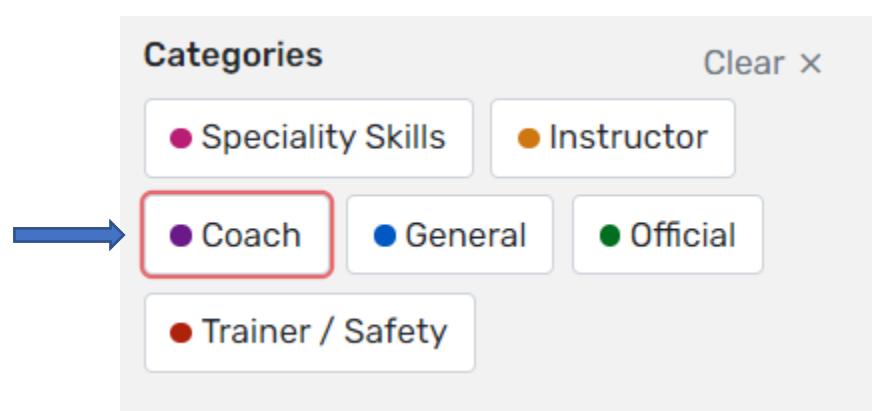

Below **Categories**, you will find a section that will break down clinics by season, as well as start date and end date.

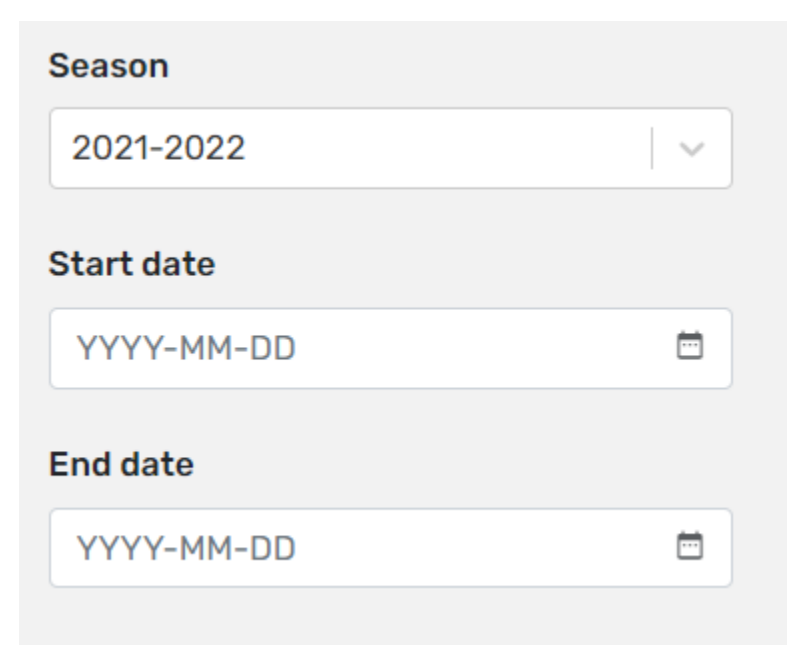

The next section gives you the option to pick a clinic that is live (on Zoom), recorded (HU-Online Hockey University clinic), or offered in-person

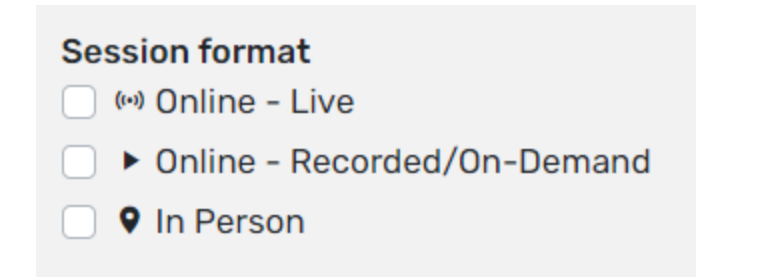

**STEP 8**: Once you have decided on the clinic you want to attend, click on it. This will also provide you with an overview of all the clinic's details.

| 2021010608<br>General - *HU - Plannin                                                                                                    | a a Safe Return                                                                                                    | to Hockey                                                                                                    | #2021010608<br>General - *HU - Planning a Safe Return to Hocke |
|----------------------------------------------------------------------------------------------------|----------------------------------------------------------------------------------------------------|----------------------------------------------------------------------------------------------------|----------------------------------------------------------------|
|                                                                                                    | 5                                                                                                    |                                                                                                    | HOCKEY NOVA SCOTIA                                             |
| Overview                                                                                                    |                                                                                                    |                                                                                                    | Until Monday May 30, 2022 (ADT)                                |
| ost Organization                                                                                                    | Category                                                                                                    |                                                                                                    | Online - Recorded/On-Demand                                    |
| OCKEY NOVA SCOTIA                                                                                                    | General                                                                                                    |                                                                                                    | Price for one person :                                         |
| ualification                                                                                                    | Level                                                                                                    |                                                                                                    | Total \$0                                                      |
| HU - Planning a Safe Return to Hockey                                                                                                    | No level                                                                                                    |                                                                                                    | Register                                                       |
| escription                                                                                                    |                                                                                                    |                                                                                                    |                                                                |
| his course offers an overview of Hockey Canadi<br>ome key information our membership needs to<br>nvironment. Throughout this module we will po<br>revention topics and encourage all members to<br>nd restrictions and the Hockey Canada Safety ( | a's Return to Hockey Safety Guic<br>know to help to reduce the risk i<br>int our membership toward deta<br>become familiar with the Public<br>Suidelines. | lelines. The program looks at<br>of COVID-19 in the hockey<br>illed information on specific<br>Health Authority guidelines |                                                                |
| Attendees                                                                                                    |                                                                                                    |                                                                                                    |                                                                |
| Clinic for                                                                                                    |                                                                                                    | Criminal record of                                                                                                    | check                                                          |
| Player, Coach, Official, Volunte                                                                                                    | eer, Bench Staff                                                                                                    | Non mandatory                                                                                                    |                                                                |
| Attendees requiremen                                                                                                    | ts                                                                                                    |                                                                                                    |                                                                |
| Minimum number of attende                                                                                                    | es                                                                                                    | Maximum numbe                                                                                                    | er of attendees                                                |
| Not specified                                                                                                    |                                                                                                    | Not specified                                                                                                    |                                                                |
| Age requirements                                                                                                    |                                                                                                    |                                                                                                    |                                                                |
| Minimum age                                                                                                    |                                                                                                    | Maximum age                                                                                                    |                                                                |
| 16                                                                                                    |                                                                                                    | Not specified                                                                                                    |                                                                |
| Prerequisites                                                                                                    |                                                                                                    |                                                                                                    |                                                                |
| Qualification's prerequ                                                                                                    | isitas                                                                                                    |                                                                                                    |                                                                |
| No prerequisites                                                                                                    | 131(03                                                                                                    |                                                                                                    |                                                                |
| Organization's prerequ                                                                                                    | isites                                                                                                    |                                                                                                    |                                                                |
| No prerequisites                                                                                                    |                                                                                                    |                                                                                                    |                                                                |
|                                                                                                    |                                                                                                    |                                                                                                    |                                                                |
| Contacts                                                                                                    |                                                                                                    |                                                                                                    |                                                                |
|                                                                                                    |                                                                                                    |                                                                                                    |                                                                |
| Info HNS<br>info@hockeynovascotia                                                                                                    | a.ca                                                                                                    |                                                                                                    |                                                                |

#### Instructors

No instructors

#### Sessions

| Session #1                                                      |                                                        |
|-----------------------------------------------------------------|--------------------------------------------------------|
| Language                                                        | Format                                                 |
| English                                                         | Online - Recorded/On-Demand                            |
| Schedule                                                        |                                                        |
| Start date                                                      | End date                                               |
| Wednesday August 18, 2021 8:00 AM (ADT)                         | Monday May 30, 2022 11:59 PM (ADT)                     |
| Duration                                                        |                                                        |
| 4 hours and 0 minutes                                           |                                                        |
| Note                                                            |                                                        |
| The Hockey University link can be found in your C registration. | Clinic information email upon successful completion of |
| Clinic Fees<br>Mandatory Items                                  |                                                        |
| Name                                                            | Amount                                                 |
| HU - Planning a Safe Return to Hockey                           | \$0.00                                                 |
|                                                                 |                                                        |

**STEP 9:** When you have reviewed the clinic information and you have determined that this is the clinic you are required to take, click on the blue **Register** button.

| #2021010608<br>General - *HU - Planning a Safe Retu | rn to Hockey |
|-----------------------------------------------------|--------------|
| HOCKEY NOVA SCOTIA                                  |              |
| Wednesday August 18, 2021                           |              |
| Until Monday May 30, 2022 (ADT)                     |              |
| Online - Recorded/On-Demand                         |              |
| Price for one person :                              |              |
| Total                                               | \$0.00       |
| Register                                            |              |
|                                                     |              |

**STEP 10**: You will then be asked to select or search for the participant that is signing up for the clinic you have chosen.

| Select participant to register                                                                                                    | × |
|----------------------------------------------------------------------------------------------------|---|
| General - *HU - Planning a Safe Return to Hockey                                                                                                    |   |
| <b>Qualification</b><br>*HU - Planning a Safe Return to Hockey                                                                                                    |   |
| Level<br>No level                                                                                                    |   |
| * Prerequisites >                                                                                                    |   |
| Wednesday August 18, 2021                                                                                                    |   |
| S Until Monday May 30, 2022 (ADT)                                                                                                    |   |
| Solution of the second second |   |
| Select a participant                                                                                                    |   |

|   | 50 x 50 | HOCKEY NOVA SC<br>HCR# 20211300024984 | <b>DTIA</b> (41 years old)<br>4 |  |                    |
|---|---------|---------------------------------------|---------------------------------|--|--------------------|
| ⇒ | ৎ Sear  | ch HCR Participant                    |                                 |  |                    |
|   |         |                                       |                                 |  | Start registration |

To do this, click on the participant (ex: your own profile) who will be registering for the clinic. If your profile doesn't appear, you can do a search.

| Search HCR Participant |   |                    |
|------------------------|---|--------------------|
| Search by HCR #        |   |                    |
| ex: 4563485965         |   |                    |
|                        |   |                    |
|                        |   | Or                 |
| First name *           |   | Last name *        |
|                        |   |                    |
| Date of birth *        |   |                    |
| YYYY-MM-DD             | ÷ |                    |
| < Select a participant |   | Q Search           |
|                        |   | Start registration |

To do this, you can either enter the **HCR#** or enter the participant's first/last name, and date of birth. When that information has been inputted, click **Search**.

| Search R | esult(s)                                                                                              |                    |
|----------|----------------------------------------------------------------------------------------------------|--------------------|
| 50 × 50  | HOCKEY NOVA SCOTIA (41 years old)<br>HCR# 20211300024984<br>① This member is already in your account! |                    |
|          |                                                                                                    | Start registration |

When you have found the participant you were searching for, click on the participant box and then click **Start Registration**.

| HOOKET HOUR COOTIN (41 years old)                              |  |
|----------------------------------------------------------------|--|
| HCR# 20211300024984<br>This member is already in your account! |  |
|                                                                |  |

**STEP 11:** You will then receive the **registration summary**, including the clinic name and the cost. Once you have confirmed that this is the correct clinic, you need to click **Next**.

| gistration summary                                                 | ×      |
|--------------------------------------------------------------------|--------|
| Registration for HOCKEY NOVA SCOTIA                                |        |
| Registration                                                       |        |
| General - *HU - Planning a Safe Return to Hockey<br>Required items | \$0.00 |
| HU - Planning a Safe Return to Hockey                              | \$0.00 |
| Total price                                                        | \$0.00 |
|                                                                    |        |
|                                                                    | Next   |
|                                                                    |        |

**STEP 12:** You will then be brought to the **Payment Terms and Conditions**. Check the box to indicate that you have read and accept the terms and conditions, and then click **Next**.

| Payment Terms and Conditions                                                                                                    | ×   |
|----------------------------------------------------------------------------------------------------|-----|
| Payment Terms and Conditions                                                                                                    |     |
| The registrant acknowledges that by completing the registration process that He/Him, Her/She ar<br>Or They/Them, agree to attend the clinic at the time and place published in the clinic registration<br>process. All coaching clinics are billed to the Hockey Nova Scotia Hockey Association or Member<br>Team (Elite and Junior Divisions only). | nd  |
| ✓ I have read and accept the terms and conditions *                                                                                                    |     |
| Previous                                                                                                    | ext |

**STEP 13:** At this point, your registration is complete.

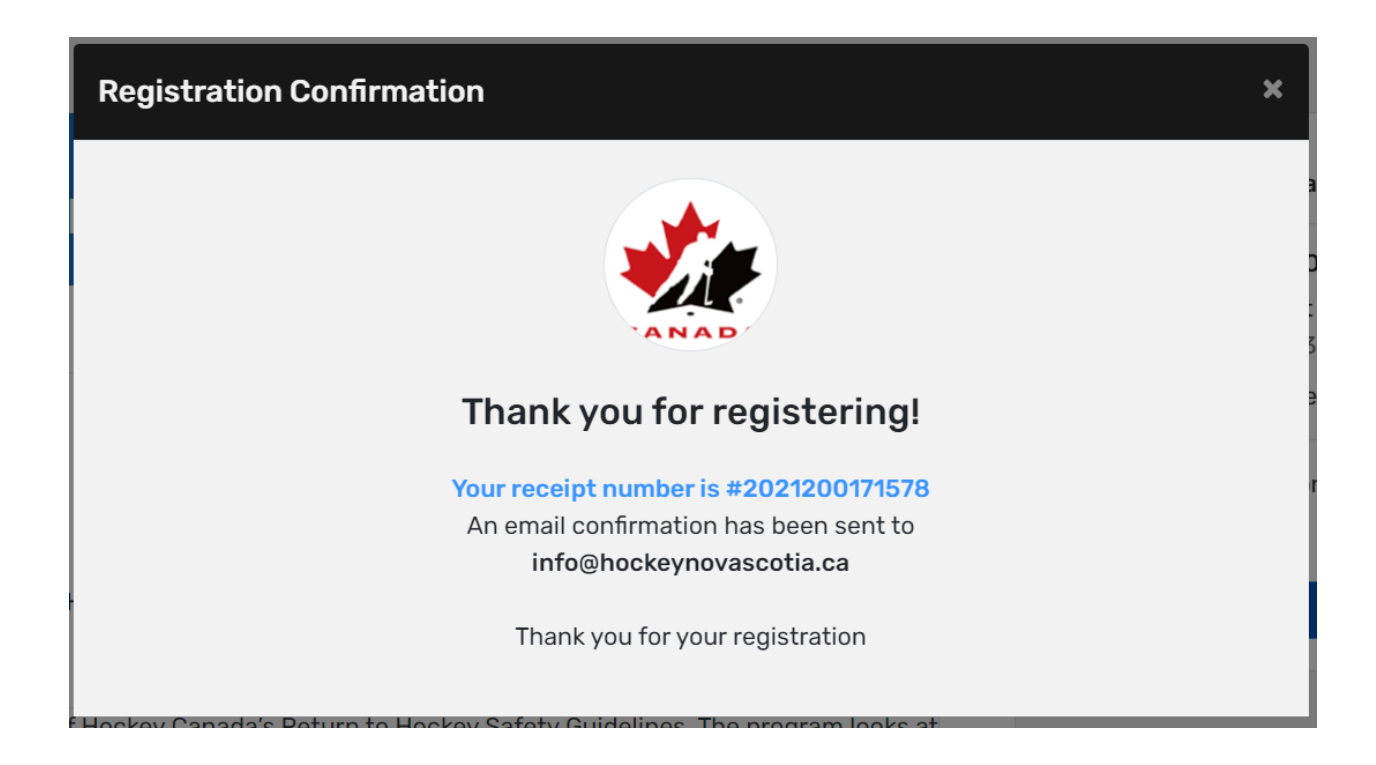

Once completed, you will receive two emails. The first one is an invoice and the second one will provide you with the clinic information, as well as the **Hockey University** link to complete the online clinic.

#### Invoice

| Manager Andread Andread |            |                           |                                                | CANADI                                                                             |
|----------------------------------------------------------------------------------------------------|------------|---------------------------|------------------------------------------------|------------------------------------------------------------------------------------|
| Date: 2021-08-31 07:54                                                                                                    |            | Invoice                   | e #: 2021                                      | 120020467                                                                          |
| Paid by                                                                                                    |            |                           | 0                                              | Irganizatio                                                                        |
| Hockey Nova Scotia<br>259 Commodore Drive<br>838 0M1<br>Dartmouth,NS,CA<br>info@hockeynovascotia.ca<br>Phone number(5)<br>±19024549400                                                                                                    |            | HC<br>25<br><u>info@h</u> | OCKEY NG<br>9 Comm<br>Dartm<br>nockeynd<br>+19 | OVA SCOTI<br>odore Driv<br>B3B 0M<br>nouth,NS,C<br><u>ovascotia.c</u><br>902454940 |
| item(s)                                                                                                    |            | Price                     | QT                                             | Y Total                                                                            |
| HOCKEY NOVA SCOTIA #20211300024984<br>#2021010609 - Trainer / Safety - #HJ - ONI INE Safety                                                                                                    |            |                           |                                                |                                                                                    |
| Season : 2021-2022                                                                                                    |            | \$0.00                    | х                                              | 1 \$0.00                                                                           |
|                                                                                                    | Sub total: |                           |                                                | \$0.00                                                                             |
|                                                                                                    | Taxes :    |                           |                                                | \$0.00                                                                             |
|                                                                                                    | Total:     |                           |                                                | \$0.00                                                                             |

| Presenter .                                                                                                    |                                                  |
|----------------------------------------------------------------------------------------------------|--------------------------------------------------|
|                                                                                                    |                                                  |
| Date: 2021-08-30                                                                                                    | Invoice #: 2021200204694                         |
| Thank you for your registration                                                                                       |                                                  |
| Clinic                                                                                                    | Membe                                            |
| Name: #2021010609 - Trainer / Safety - *HU - ONLINE Safety<br>Type: Qualification<br>Organisation: HOCKEY NOVA SCOTIA | Number #: 150000103794:<br>Name: KELLY DALRYMPLI |
| Qualification                                                                                                    |                                                  |
| Name: *HU - ONLINE Safety<br>Category: Trainer / Safety                                                               |                                                  |
| Clinic session(s)                                                                                                    |                                                  |
| Session #1                                                                                                    |                                                  |
| Language: English                                                                                                    | Format: Online - VODs                            |
| URL:                                                                                                    | Provider: N/A                                    |
| Schedule<br>Date: 2021-08-25 08:00 (ADT)                                                                              | Duration: 04:00                                  |
| Hockey University                                                                                                    |                                                  |
| Note                                                                                                    |                                                  |
|                                                                                                    |                                                  |

The Hockey University link can be found in your Clinic information email upon successful completion of registration.